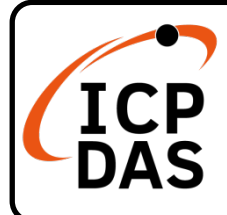

## **ECAN-240-FD Quick Start**

### **Packing List**

In addition to this guide, the package includes the following items:

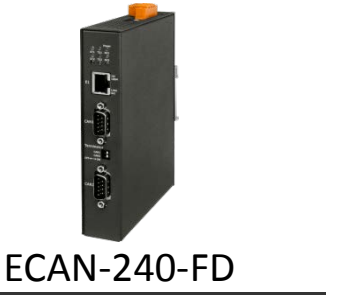

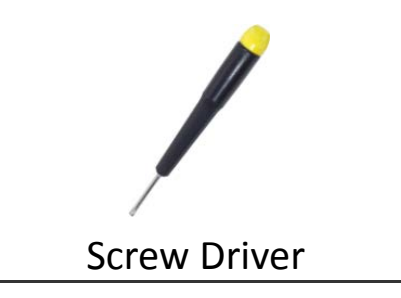

### Resources

### **Technical Support**

service@icpdas.com www.icpdas.com How to search for drivers, manuals and spec information on ICP DAS website.

• For Mobile Web

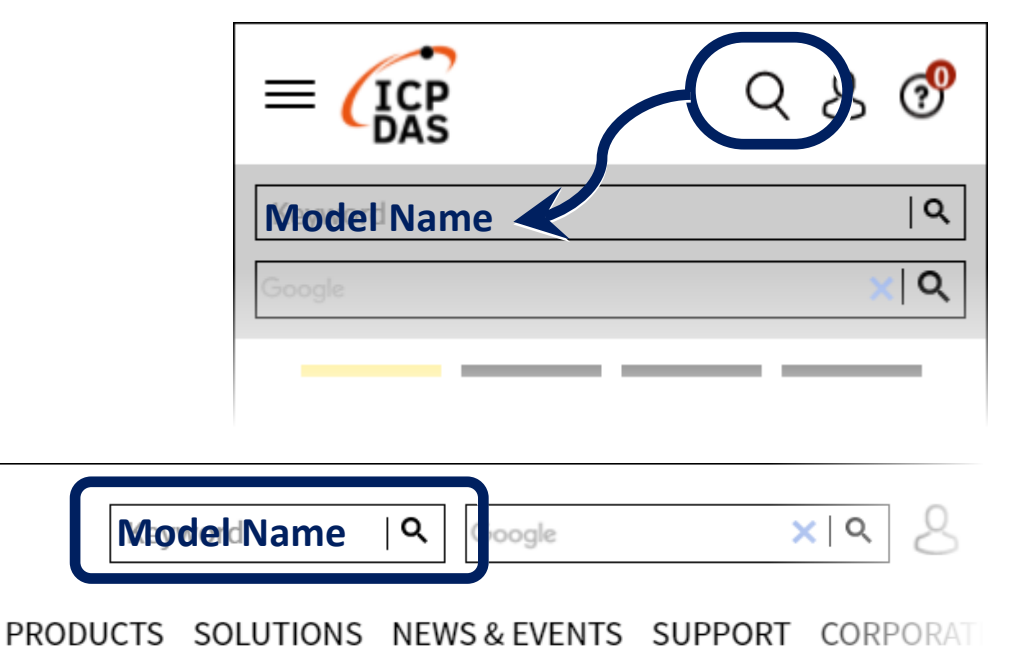

• For Desktop Web

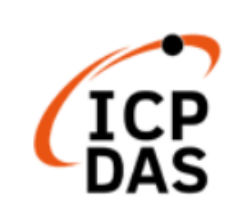

# 1 Connecting the Power Supply and the Host PC

Before using ECAN-240-FD device, some things must be done.

### Step 1: Prepare one ECAN-240-FD

Check that the SW1/SW2 rotary switches are in the "0/0" position

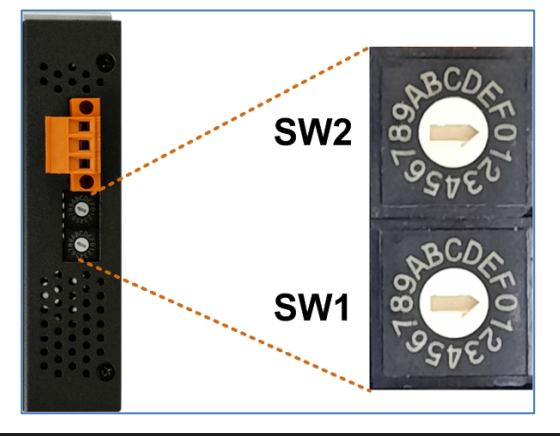

#### Step 2: Connect both thet ECAN-240-FD and the Host computer

Connect both the ECAN-240-FD and the Host computer to the same sub-network or the same Ethernet Switch, and then power on the ECAN-240-FD. Refer to following figure for illustrations of how to do this.

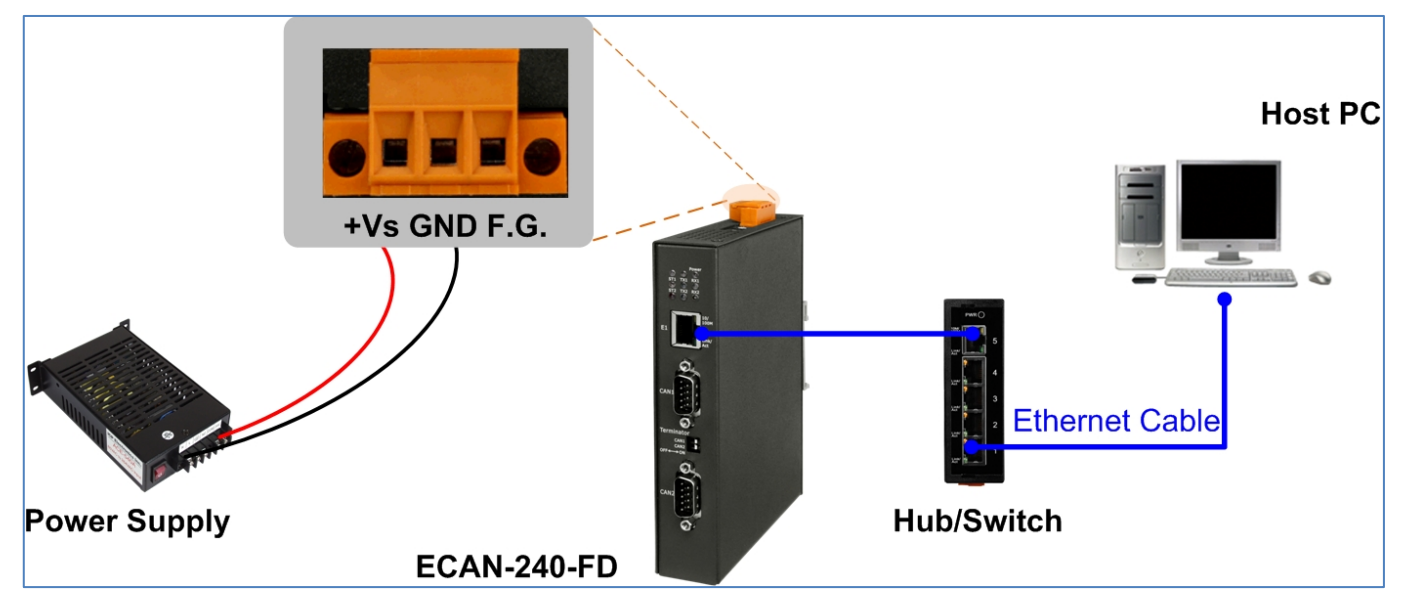

### **Configuring the Network Settings**

When users want to search and change the default network settings of the module, the eSearch Utility tool may be needed.

### Step 1: Install the eSearch Utility

The software is located at:

https://www.icpdas.com/en/download/show.php?num=1327&n ation=US&kind1=&model=&kw=esearch

#### Step 2: Setting up ECAN-240-FD Network Settings

- 1. Open the eSearch Utility
- Click the "Search Server" button to search for the ECAN-240-FD module
- Once the search process is complete, double-click the name of the ECAN-240-FD module to open the "Configure Server" dialog box.

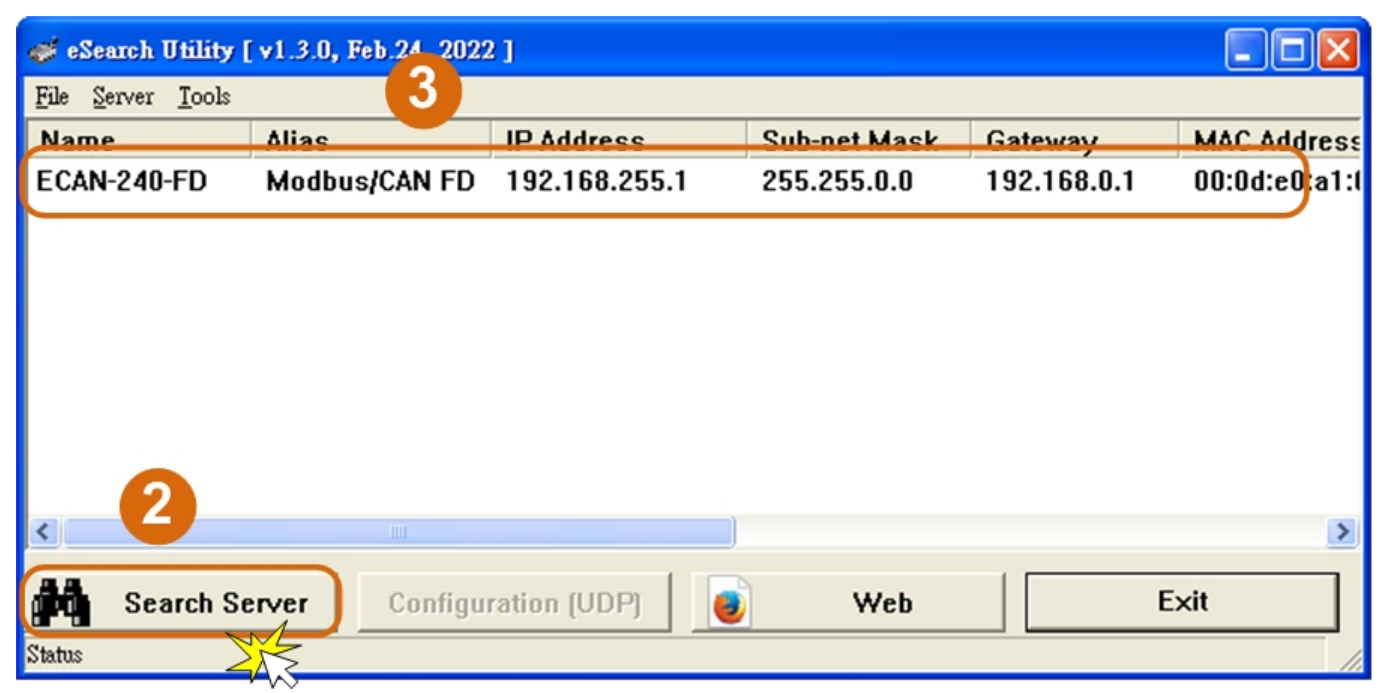

4. Enter the network settings information, including the IP, Mask and Gateway addresses, and then click "OK" button

| Configure Server (I                                                                               | IDP)          | -              |              |        |                   |  |
|---------------------------------------------------------------------------------------------------|---------------|----------------|--------------|--------|-------------------|--|
| Server Name :                                                                                     | ECAN-240-FD   | 4              |              |        |                   |  |
| DHCP:                                                                                             | 0: OFF 🔽      | Sub-net Mask : | 255.240.0.0  | Alias: | Modbus/CAN FD     |  |
| IP Address :                                                                                      | 172.17.13.141 | Gateway :      | 172.18.0.254 | MAC    | 00:0d:e0:a1:00:10 |  |
| Warning!!<br>Contact your Network Administrator to get correct configuration before any changing! |               |                |              |        |                   |  |

5. Wait 2 seconds and click "Search Server" button again to ensure the ECAN-240-FD is working well with new configuration.

| 🧈 eSearch Utility [ v1.3.0, Feb.24, 2022 ] |         |               |              |              |                |  |
|--------------------------------------------|---------|---------------|--------------|--------------|----------------|--|
| <u>F</u> ile <u>S</u> erver <u>T</u> ools  |         |               |              |              |                |  |
| Name                                       | Aliac   | IP Address    | Sub-net Mask | Gateway      | MAC Address    |  |
| ECAN-240-FD                                | Modbus/ | 172.17.13.141 | 255.240.0.0  | 172.18.0.254 | 00:0d:e0:a1:00 |  |
| 5                                          |         |               |              |              | 2              |  |
| Search Serve                               | Config  | uration (UDP) | 🛋 Web        |              | Exit           |  |
| Status                                     |         |               | <b>V I</b>   |              |                |  |

#### Factory Default Settings of ECAN-240-FD Module:

| IP Address  | 192.168.255.1 |  |  |
|-------------|---------------|--|--|
| Subnet Mask | 255.255.0.0   |  |  |
| Gateway     | 192.168.0.1   |  |  |

# **Configuring the CAN Port**

- Open a web browser, such as Google Chrome, Internet Explorer, or Firefox, and enter the URL for the ECAN-240-FD module in the address bar of the browser, or click the "Web" button in the eSearch Utility. You can right click the IP address field and click the "Copy to Clipboard" to copy the IP address.
- When the login screen is displayed, enter the password (use the default password: admin) in the login password field, and then click the "Submit" button to enter the configuration web page.

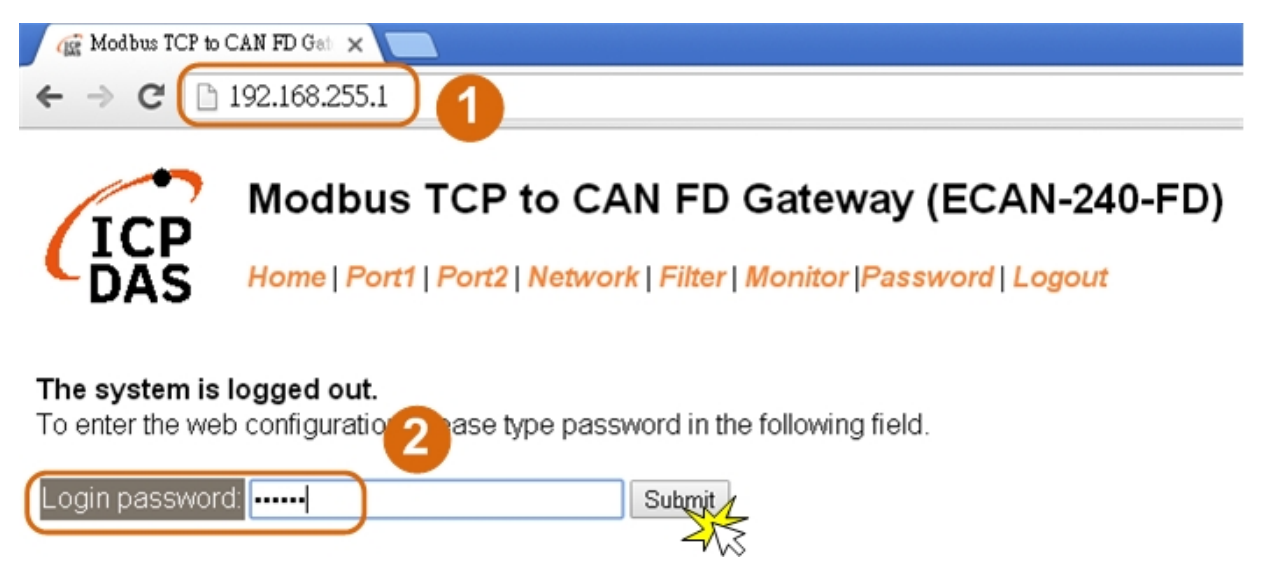

Note: For the first time to use the ECAN-240-FD device, you may need to change the default password to other value.

3. Click the "Port1/2" tab to display the Port1/2 Settings page.

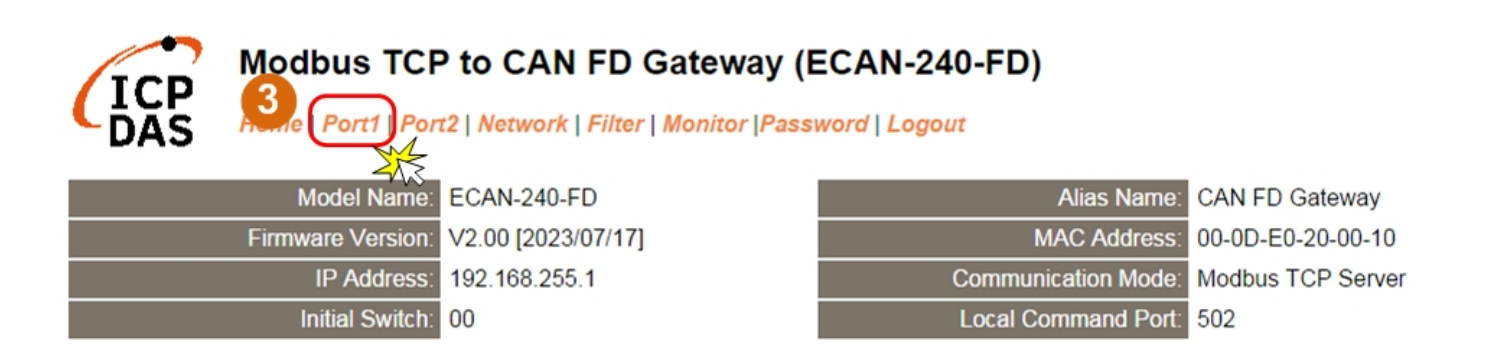

4. Select the appropriate CAN Port and Filter Settings from the relevant drop down options. Click **"Update Settings"** to save your settings.

#### CAN Port 1 Settings

| CAN Port Settings              | Current         | Updated   | Comment             |
|--------------------------------|-----------------|-----------|---------------------|
| CAN FD Specification:          | ISO             | ISO 🔻     | ISO/Non-ISO sp      |
| Arbitration Bit Rate (kbps):   | 1000.000        | 1000.000  | e.g.: 1000.000,     |
| Data Phase Bit Rate (kbps):    | 1000.000        | 1000.000  | e.g.: 1000.000,     |
| Arbitration Sample Point (%):  | 87.50           | 87.50     | e.g.: 87.50, 1.00   |
| Data Phase Sample Point (%):   | 87.50           | 87.50     | e.g.: 87.50, 1.00   |
| CAN Filter Settings            | Current         | Updated   | Comment             |
| Reject Remote Standard Frames: | Disable         | Disable 🔻 | Disable/Enable      |
| Reject Remote Extended Frames: | Disable         | Disable 🔻 | Disable/Enable      |
| Standard ID Filter (Hex):      | 0x000           | 000       | 11-bit ID filter, 0 |
| Standard ID Mask (Hex):        | 0x000           | 000       | 11-bit ID mask,     |
| Extended ID Filter (Hex):      | 0x00000000      | 0000000   | 29 D filter, 0      |
| Extended ID Mask (Hex):        | 0x00000000      | 0000000   | 29-bit 1D mask,     |
|                                | Update Settings |           |                     |
|                                |                 |           | 2                   |